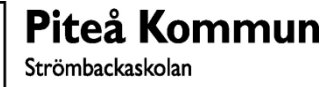

## För att vidarebefordra inkomna meddelanden i skolmejlen

- Starta Outlook
- Klicka på Arkiv, uppe till vänster
- Näst längst ner, i högra delen av fönstret, klickar du på
  Hantera regler och Aviseringar
- Klicka sedan på Ny regel...

| Hantera regler och<br>aviseringar | l |
|-----------------------------------|---|
|                                   |   |
| E-postregler                      | н |
| <del>ट</del> <u>N</u> y regel     |   |

Börja med en tom regel

- Markera 🛛 🐸 Tillämpa regel på meddelanden som jag tar emot 🔤 och klicka på Nästa
- Klicka på **Nästa** klicka på **Ja** vid fråga om att regeln används för alla meddelanden.
- Kryssa i rutan vidarebefordra till personer eller offentlig grupp i nedre delen av regelguiden.
- I fältet Till -> skriver in den adress som du vill vidarebefordra till.
- Klicka på OK
- Klicka på Nästa
- Om det finns undantag från denna regel väljer du dessa här
- Klicka på Nästa och Slutför
- Klicka på **OK**
- Klart...